# Certification Le Robert Plateforme Administrateur

**Tutoriel utilisateur** 

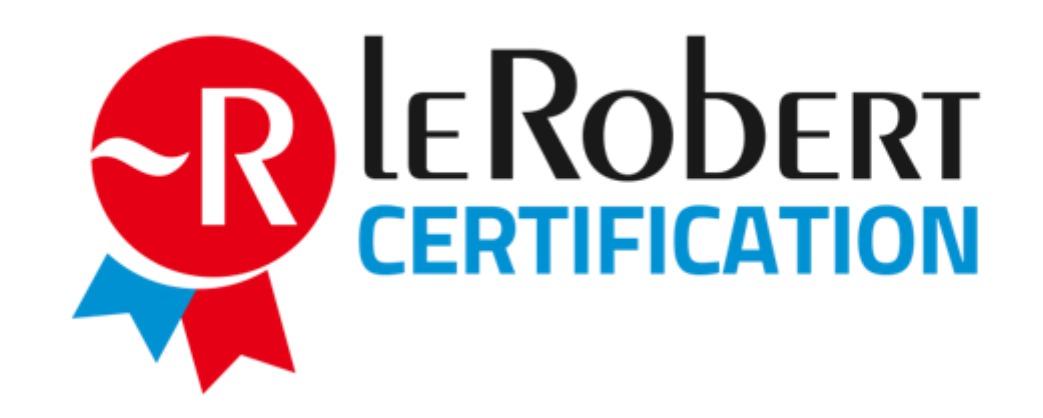

#### SOMMAIRE

- 1. Accueil
- 2. Mes commandes
- 3. Groupes
- 4. Candidats
- 5. Mon compte

### 1. Accueil : un tableau de bord synthétique

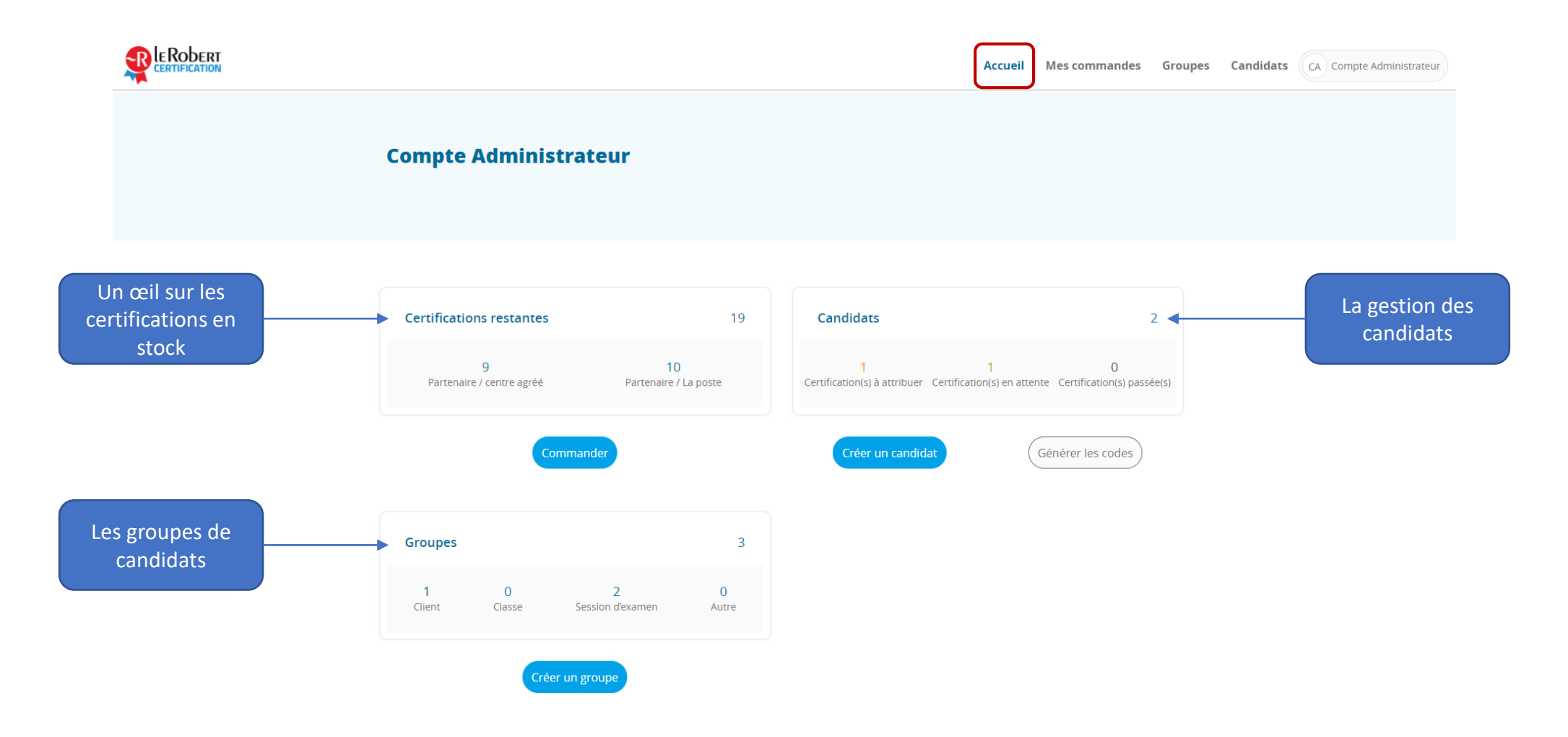

#### 1. Accueil : les certifications en stock

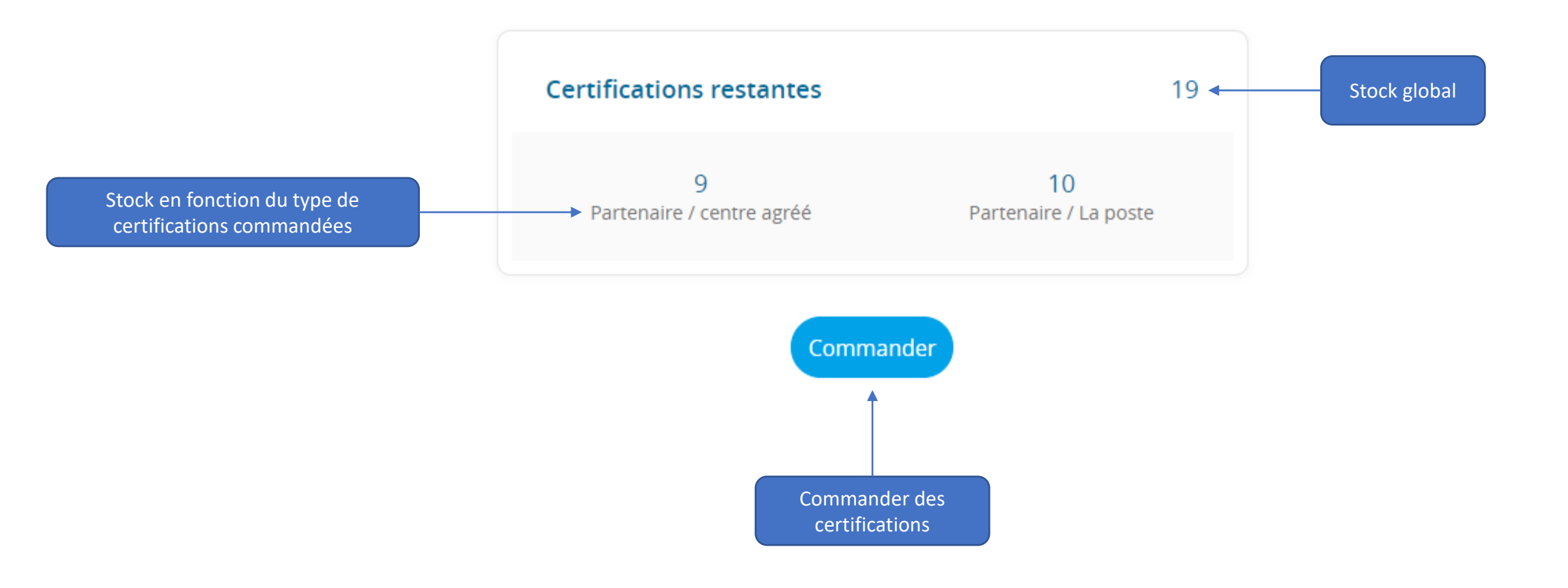

### 1. Accueil : la gestion des candidats

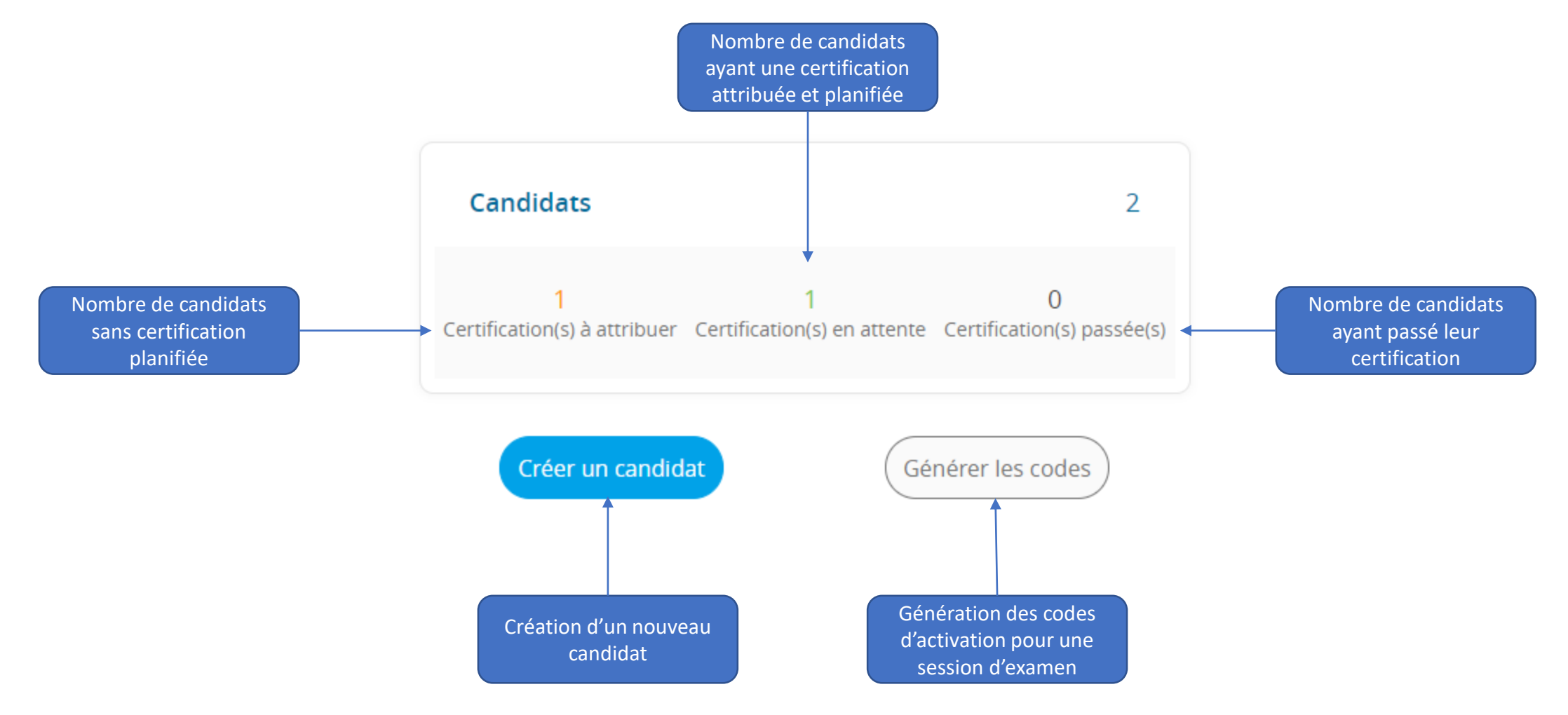

## 1. Accueil : la gestion des groupes

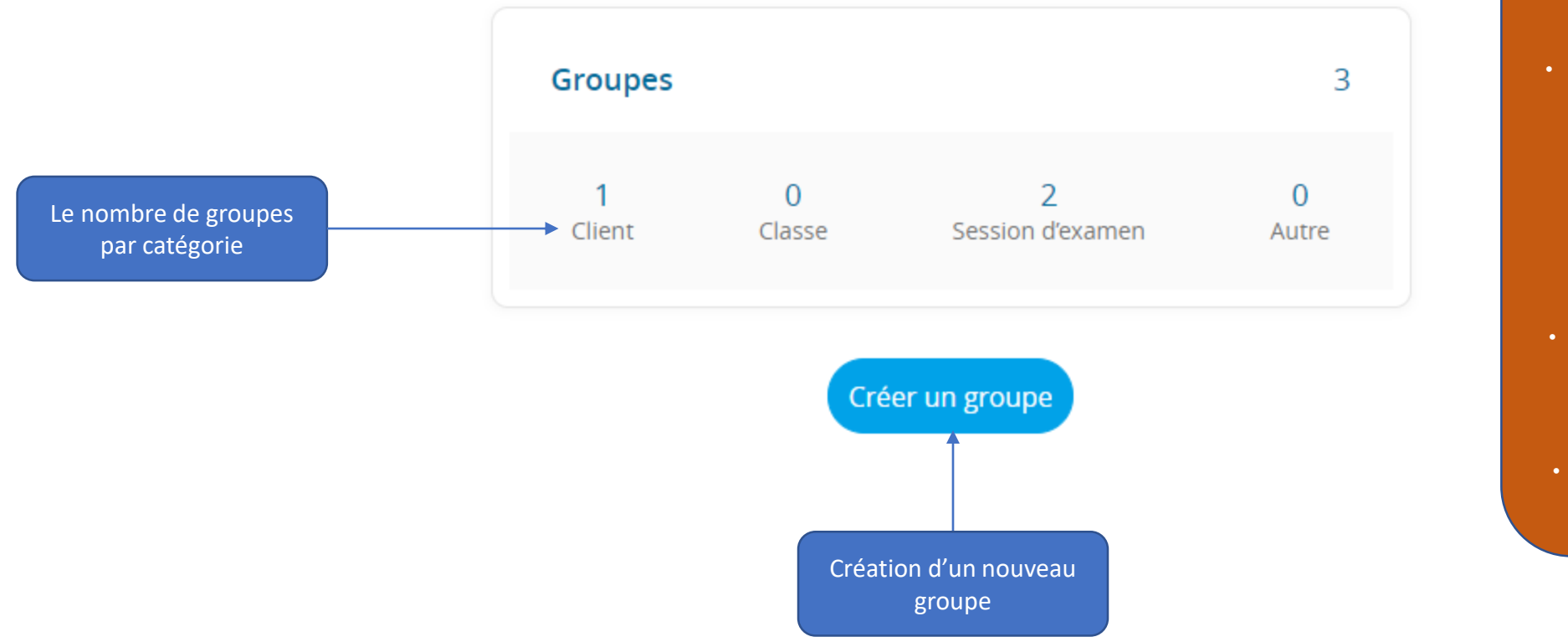

- Les différentes catégories permettant de classer les groupes :
- <u>Client :</u> les candidats proviennent d'un même client (pour les partenaires agréés).
  - <u>Classe</u>: les candidats appartiennent à une même classe (pour les établissements d'enseignement agréés par exemple).
- <u>Session d'examen :</u> les candidats sont regroupés par session d'examen, quelle que soit leur provenance.
- <u>Autre :</u> si aucune des catégories précédentes ne convient.

## 2. Mes commandes

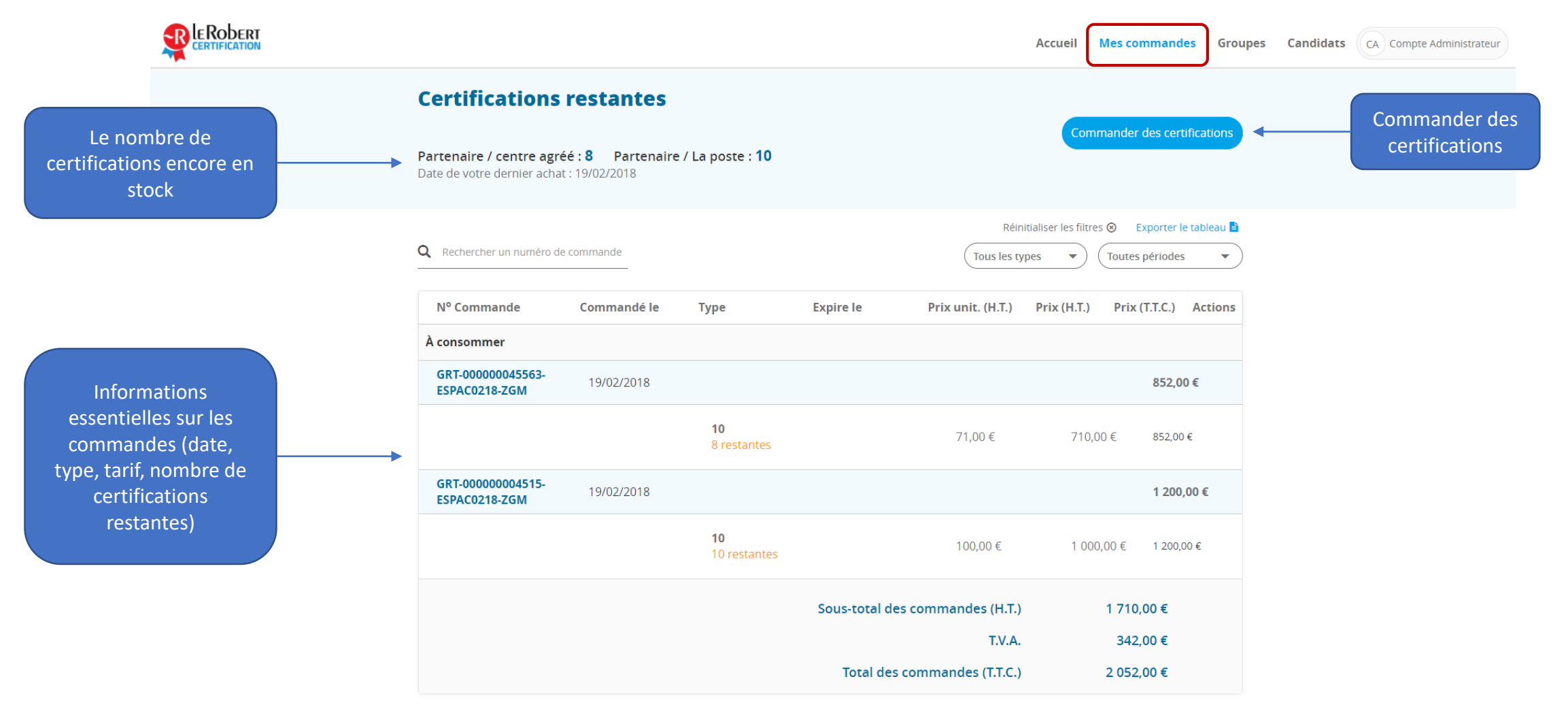

#### 2. Mes commandes : commander des certifications

Sélection de la quantité de certifications de chaque type

| Nom 🔺                   | Туре                      | Référence           | Prix unit. (H.T.) | Quantité                                     | Montant                              |
|-------------------------|---------------------------|---------------------|-------------------|----------------------------------------------|--------------------------------------|
| Certification Le Robert | Partenaire / centre agréé | PART-CLR-EXAMEN     | 71,00€            | <b>O</b> 10 <b>O</b>                         | 710,00 €                             |
| Certification Le Robert | Partenaire / La poste     | PART-LAPOSTE-EXAMEN | 100,00 €          | <b>O</b> 10 <b>O</b>                         | 1 000,00 €                           |
|                         |                           |                     | So                | ous-total (H.T.)<br>T.V.A.<br>Total (T.T.C.) | 1 710,00 €<br>342,00 €<br>2 052,00 € |
|                         |                           |                     | Rete              | our                                          | Commander                            |

Cliquer sur « Commander » permet d'envoyer directement un courriel à notre service commercial, qui enverra un devis.

#### 3. Groupes : tableau des groupes

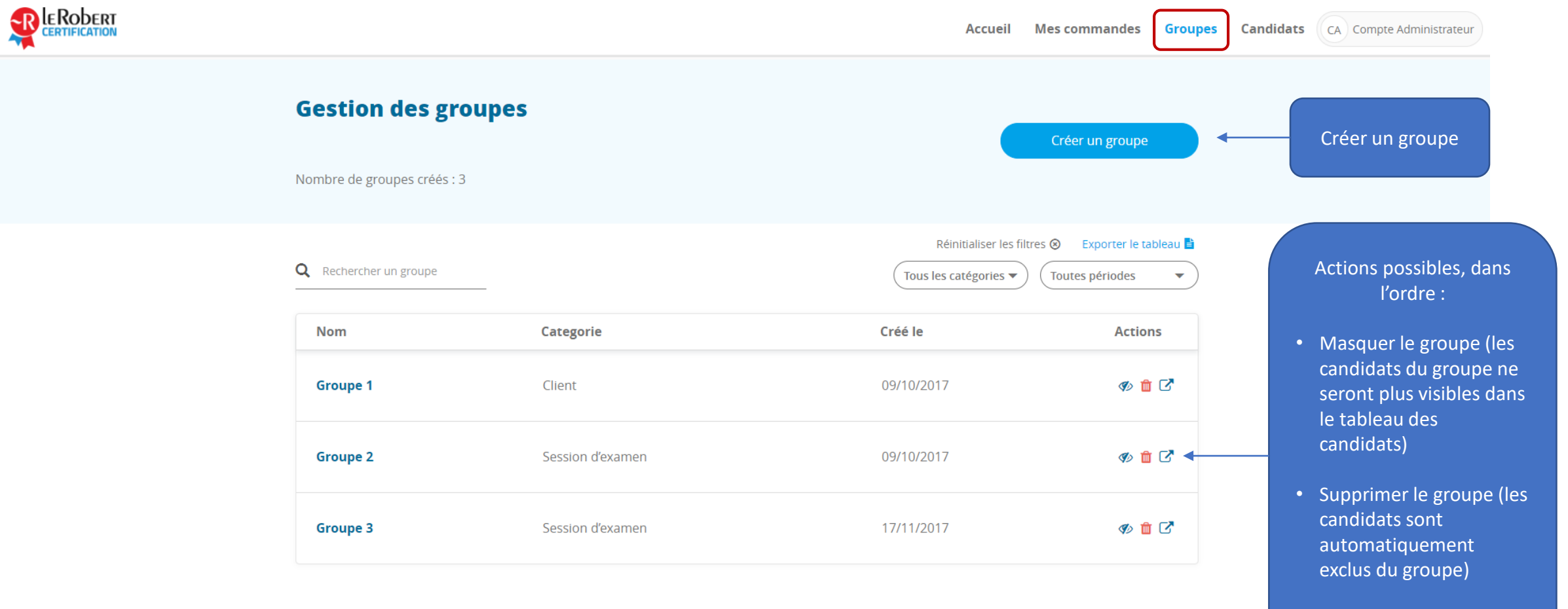

 Afficher les candidats du groupe

### 3. Groupes : création d'un groupe

#### **Création d'un groupe**

#### Nom du groupe \*

Nom

#### Catégorie de groupe \*

-- Sélectionnez une catégorie --

Nommer le groupe et choisir la catégorie dans la liste suivante : client, classe, session d'examen, autre

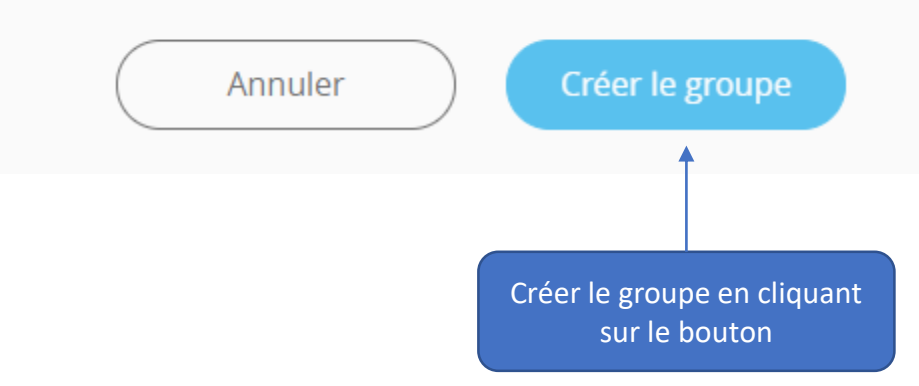

v

### 3. Groupes : visualisation des candidats d'un groupe

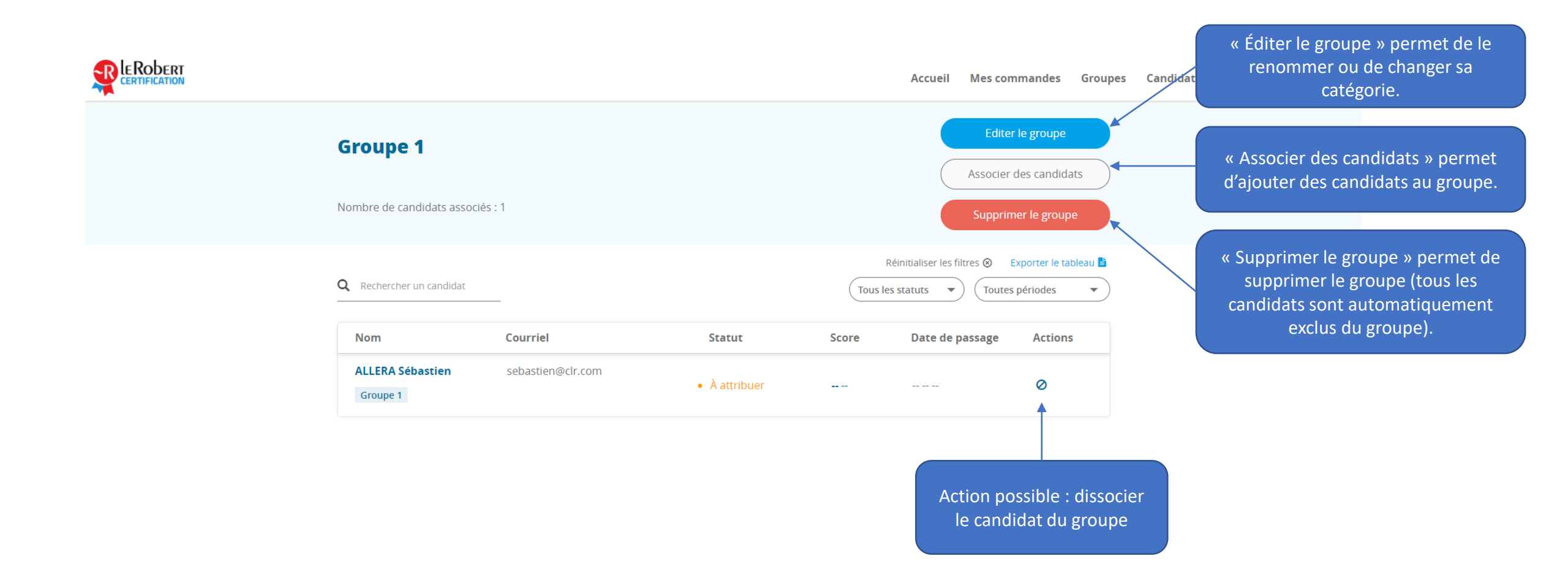

#### 3. Groupes : associer des candidats

| Rechercher un nom, un courriel | Tous les statuts  | ▼ Tous les groupes ▼ ( | Réinitialiser les filtres 🖲 |
|--------------------------------|-------------------|------------------------|-----------------------------|
| Nom                            | Courriel          | Statut                 | Date de passage             |
| ALLERA Sébastien               | sebastien@clr.com | • Prévue               | 25/03/2018                  |

Depuis le groupe, en cliquant sur « Associer des candidats », il est possible de sélectionner les candidats à insérer dans le groupe. Un candidat peut être associé à plusieurs groupes.

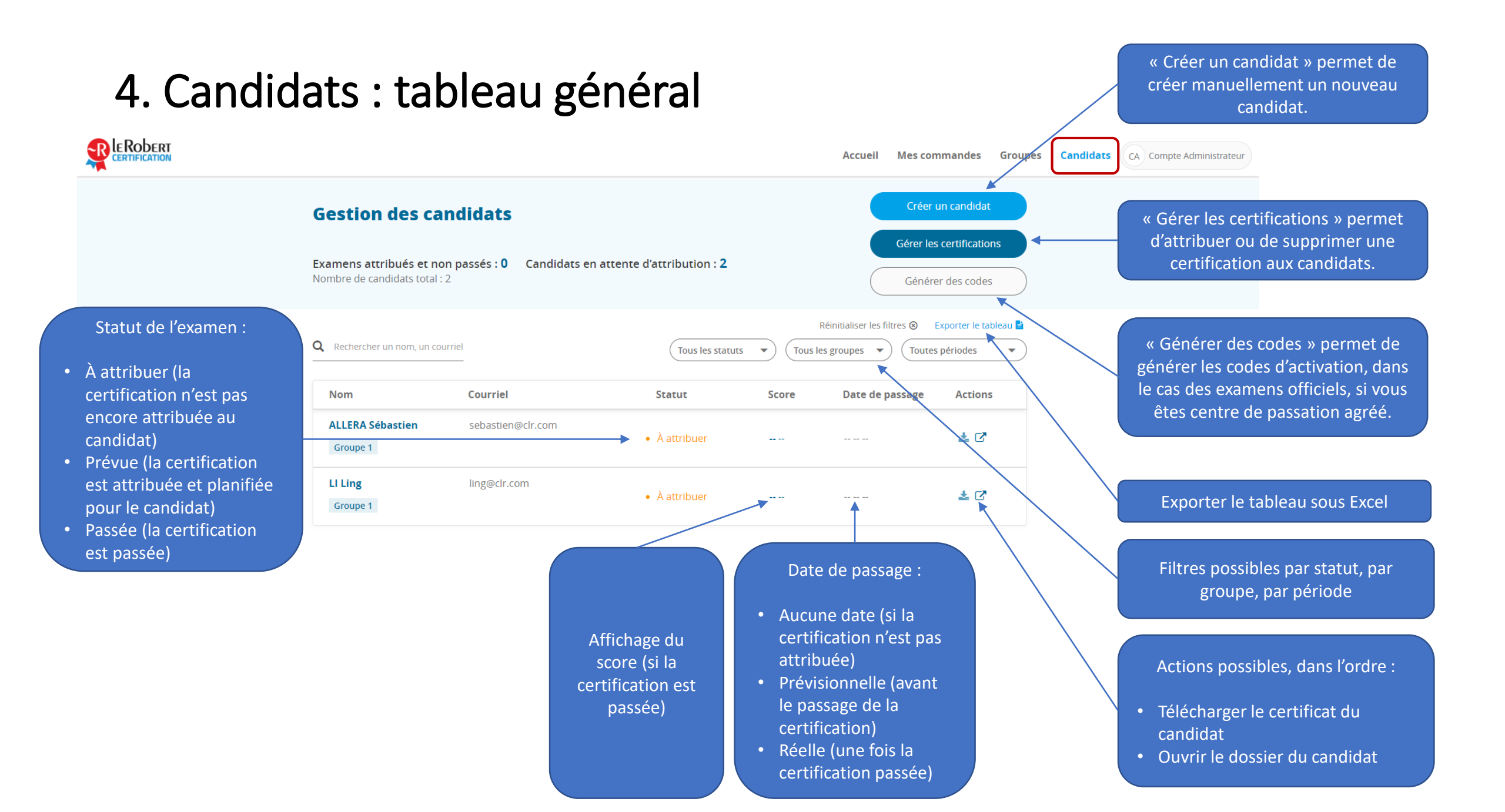

## 4. Candidats : création d'un candidat

#### Identité (champs obligatoires)

| Statut : • En création     | n                               |                                 |                               |                          |            | Date de naissance *        | jj/mm/aaaa               |  |
|----------------------------|---------------------------------|---------------------------------|-------------------------------|--------------------------|------------|----------------------------|--------------------------|--|
| Oldentité<br>(Obligatoire) | O Mot de passe<br>(Obligatoire) | O Informations<br>(Obligatoire) | O Coordonnées<br>(Facultatif) | O Divers<br>(Facultatif) |            | Code postal de naissance * | Code postal de naissance |  |
|                            |                                 | * Champs requ                   | is                            | ⊖ Étap                   | e suivante | Commune de naissance *     | Commune de naissance     |  |
|                            | Civilité *  © Madame            | e 🔘 Monsieur                    |                               |                          |            | Pays de naissance *        | Choisissez un pays 🔻     |  |
|                            | Nom *                           |                                 |                               |                          |            |                            |                          |  |
| Nom de n                   | aissance                        |                                 |                               |                          |            |                            |                          |  |
|                            | Prénom * Prénom                 |                                 |                               |                          |            |                            |                          |  |
|                            | Courriel *                      |                                 |                               |                          |            |                            |                          |  |

## 4. Candidats : création d'un candidat

#### ⊙ Identité O Mot de passe ⊙ Informations Ocoordonnées O Divers O Identité O Informations O Divers O Mot de passe O Coordonnées (Obligatoire) (Obligatoire) (Obligatoire) (Facultatif) (Facultatif) (Obligatoire) (Obligatoire) (Obligatoire) (Facultatif) (Facultatif) \* Champs requis \* Champs requis Le mot de passe doit contenir au minimum 6 caractères. Salarié Statut Envoyer l'identifiant et le mot de 🖲 Oui 🔘 Non passe par courriel Compte personnel de formation (CPF) Financement Mot de passe Mot de passe Confirmation du mot de passe nation du mot de passe Possibilité d'envoyer l'identifiant et le mot de passe par courriel

#### Mot de passe (champs obligatoires)

#### Informations (champs obligatoires)

### 4. Candidats : création d'un candidat

#### Coordonnées (champs facultatifs)

| Oldentité<br>(Obligatoire) | Mot de passe     (Obligatoire) | Olligatoire)         | O Coordonnées<br>(Facultatif) | O Divers<br>(Facultatif) |  |  |  |
|----------------------------|--------------------------------|----------------------|-------------------------------|--------------------------|--|--|--|
|                            | Enreg                          | gistrer              |                               |                          |  |  |  |
| * Champs requis            |                                |                      |                               |                          |  |  |  |
| Téléphone (m<br>pré        | nobile de<br>férence)          |                      |                               |                          |  |  |  |
| Adresse de résidence       |                                |                      |                               |                          |  |  |  |
| Code postal de re          | Code postal de résidence       |                      |                               |                          |  |  |  |
| Commune de re              | <b>ésidence</b> Commune        | Commune de résidence |                               |                          |  |  |  |
| Pays de re                 | ésidence Choisiss              | sez un pays          | T                             |                          |  |  |  |

Ces champs, facultatifs lors de la création d'un candidat, seront obligatoirement remplis par le candidat depuis son compte afin de pouvoir visualiser son score et obtenir son certificat.

#### Divers (champs facultatifs)

| Oldentité<br>(Obligatoire)                                                              | Obligatoire)      | Informations     (Obligatoire) | Ocoordonnées<br>(Facultatif) | O Divers<br>(Facultatif) |  |  |  |  |
|-----------------------------------------------------------------------------------------|-------------------|--------------------------------|------------------------------|--------------------------|--|--|--|--|
|                                                                                         |                   |                                |                              | Enregistr                |  |  |  |  |
| * Champs requis                                                                         |                   |                                |                              |                          |  |  |  |  |
| Niveau d'études • •                                                                     |                   |                                |                              |                          |  |  |  |  |
| Catégorie socio-professionnelle   ·· Choisissez une catégorie socio-professionnelle   · |                   |                                |                              |                          |  |  |  |  |
| Le français est-il votı<br>mat                                                          | re langue 💿 Oui 🧉 | ) Non                          |                              |                          |  |  |  |  |

Ces champs, facultatifs lors de la création d'un candidat, pourront être remplis par le candidat depuis son compte.

#### Après avoir cliqué sur « Gérer les certifications »

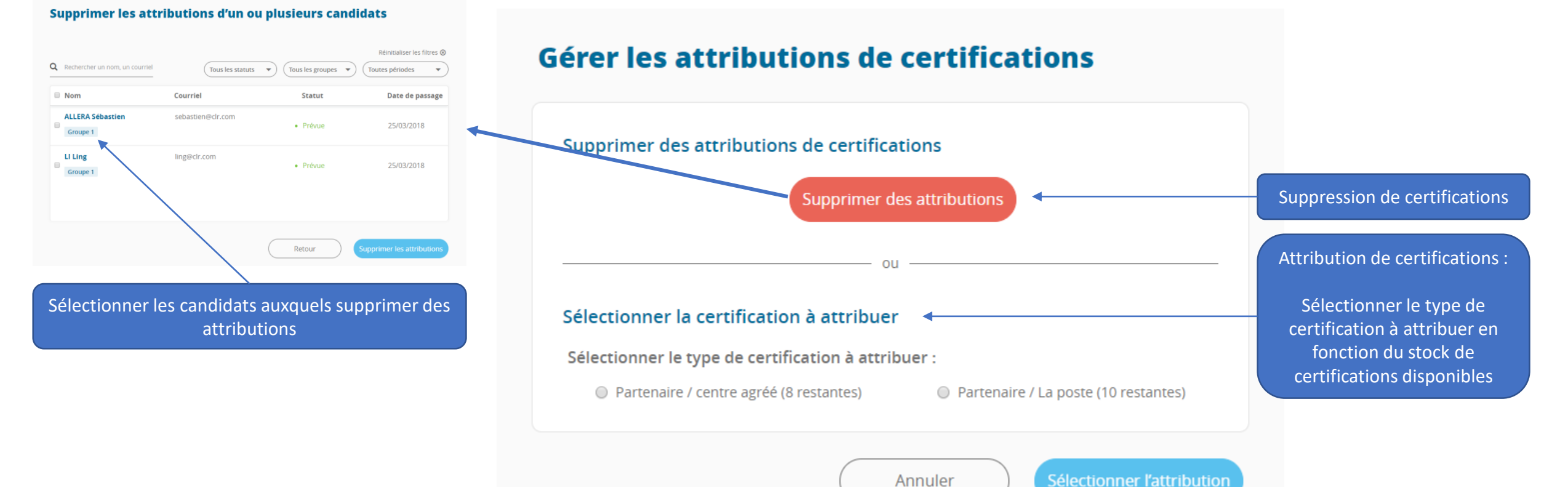

#### Certifications dont vous gérez la surveillance

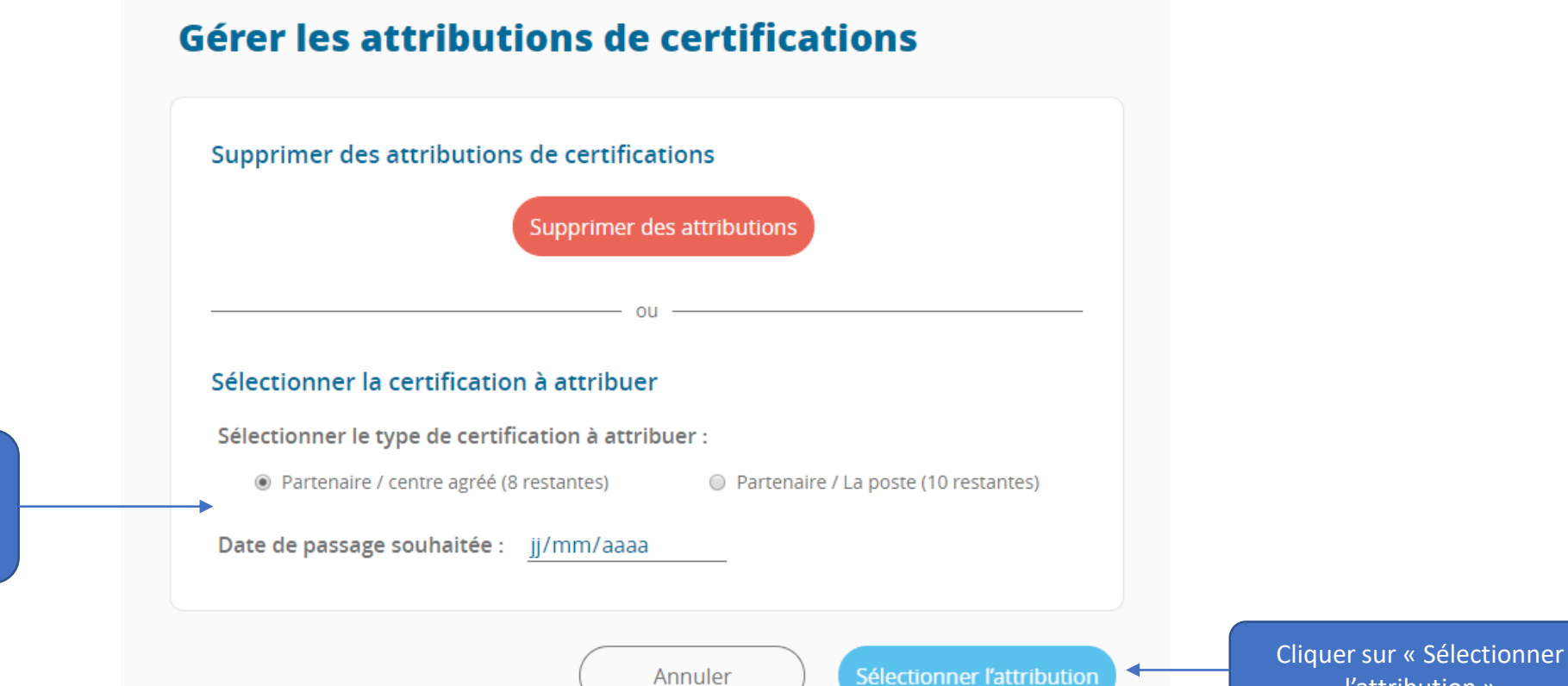

Cocher le type de certification et renseigner la date prévisionnelle de la session d'examen

l'attribution »

#### Certifications dont vous gérez la surveillance

#### Attribuer des certifications à un ou plusieurs candidats

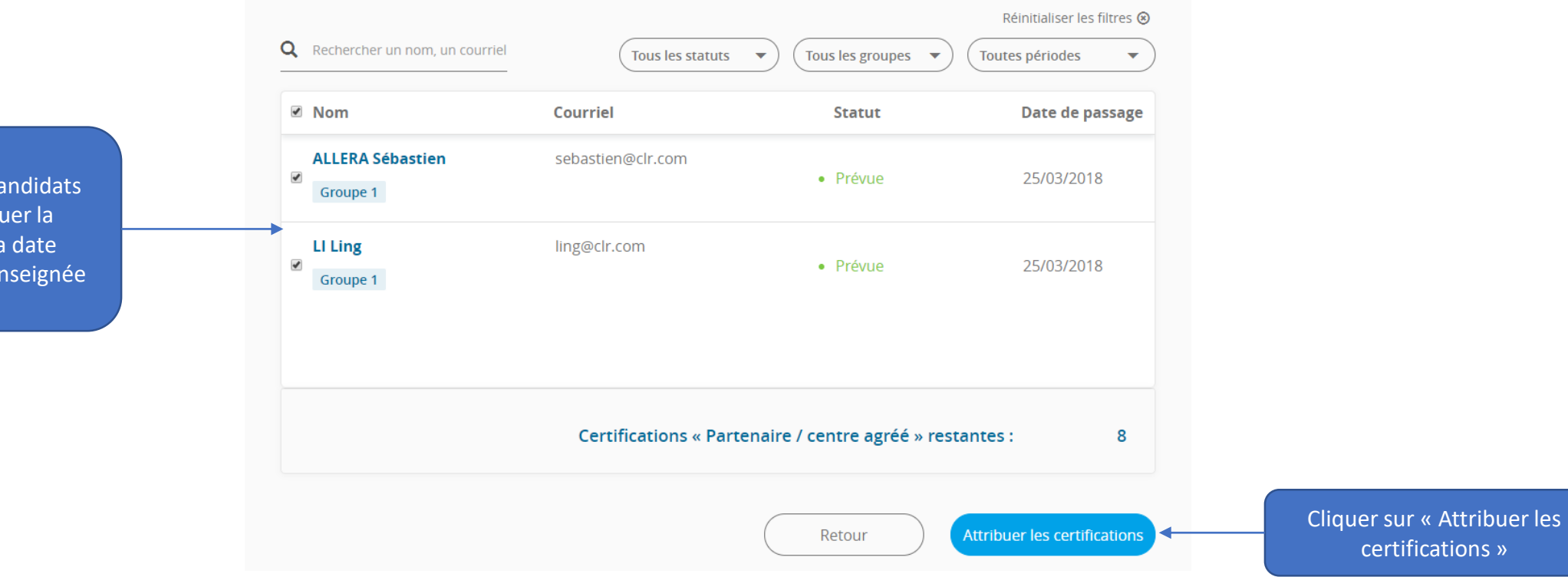

Sélectionner les candidats auxquels attribuer la certification à la date précédemment renseignée

Planifier des certifications en centre d'examen La Poste

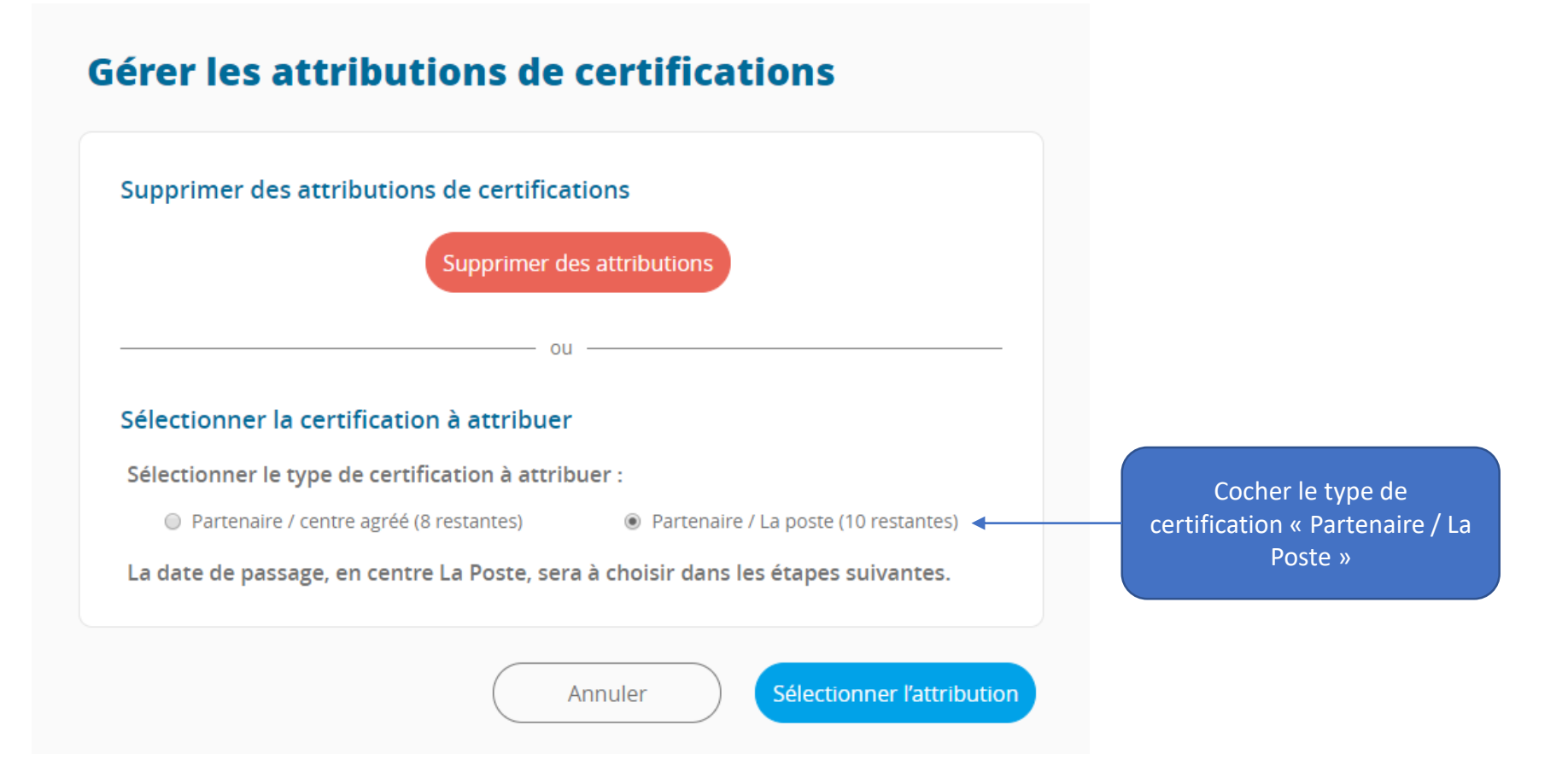

#### Planifier des certifications en centre d'examen La Poste

#### Attribuer des certifications à un ou plusieurs candidats

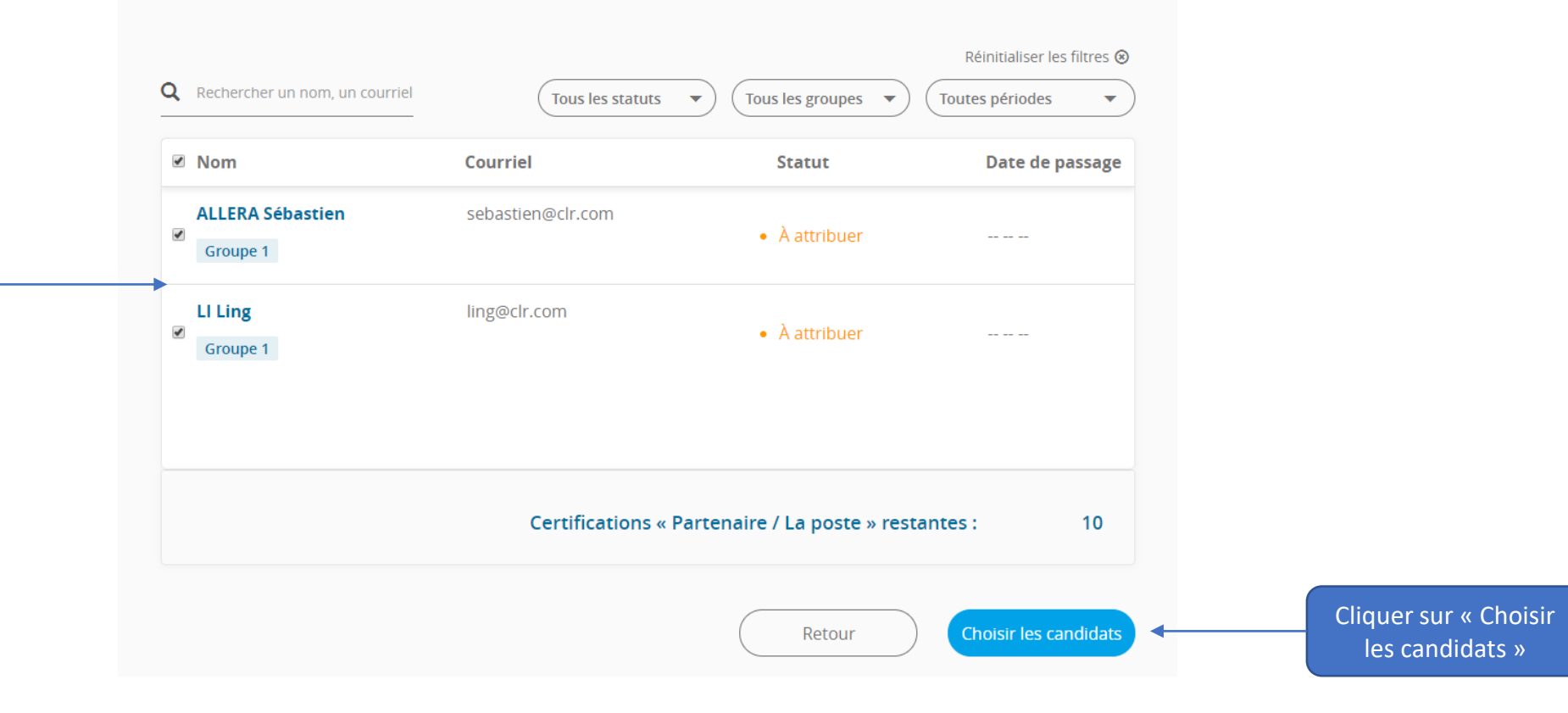

Sélectionner les candidats auxquels vous souhaitez attribuer la certification à passer à La Poste

Planifier des certifications en centre d'examen La Poste

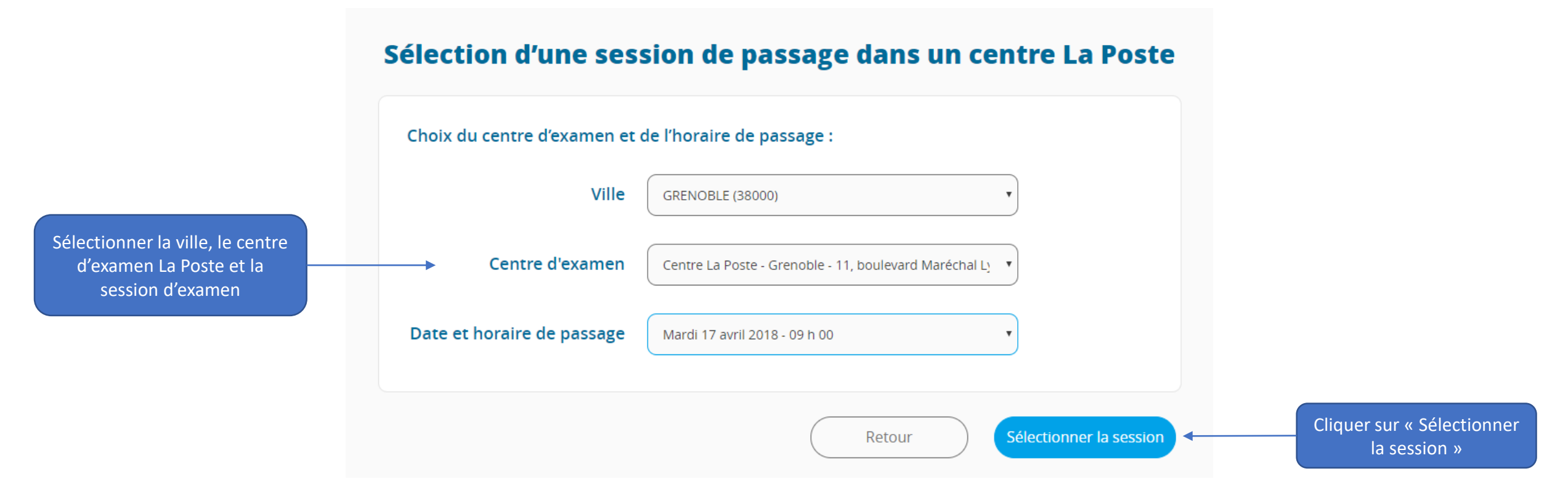

Les candidats reçoivent alors un courriel avec la convocation à leur examen. Sur le courriel sont mentionnés l'adresse du centre d'examen, la date et l'heure de l'examen ainsi que les éléments que les candidats doivent avoir en leur possession le jour de l'examen (identifiant, mot de passe et pièce d'identité).

### 4. Candidats : générer les codes d'activation

Uniquement pour les certifications dont vous gérez la surveillance

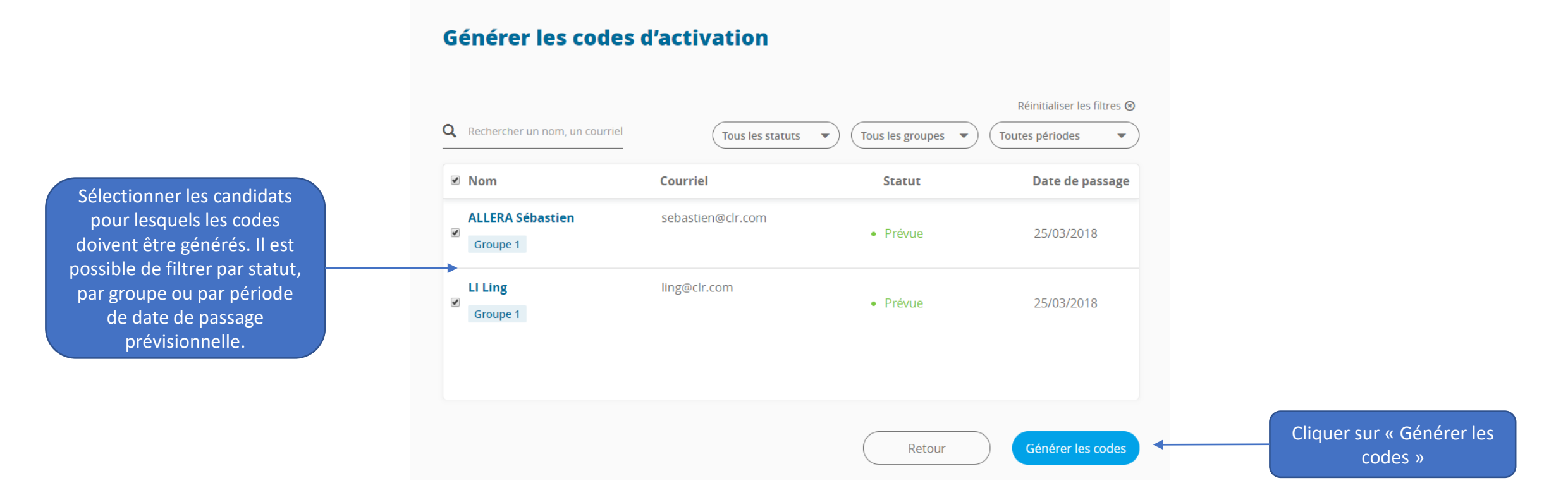

### 4. Candidats : générer les codes d'activation

Uniquement pour les certifications dont vous gérez la surveillance

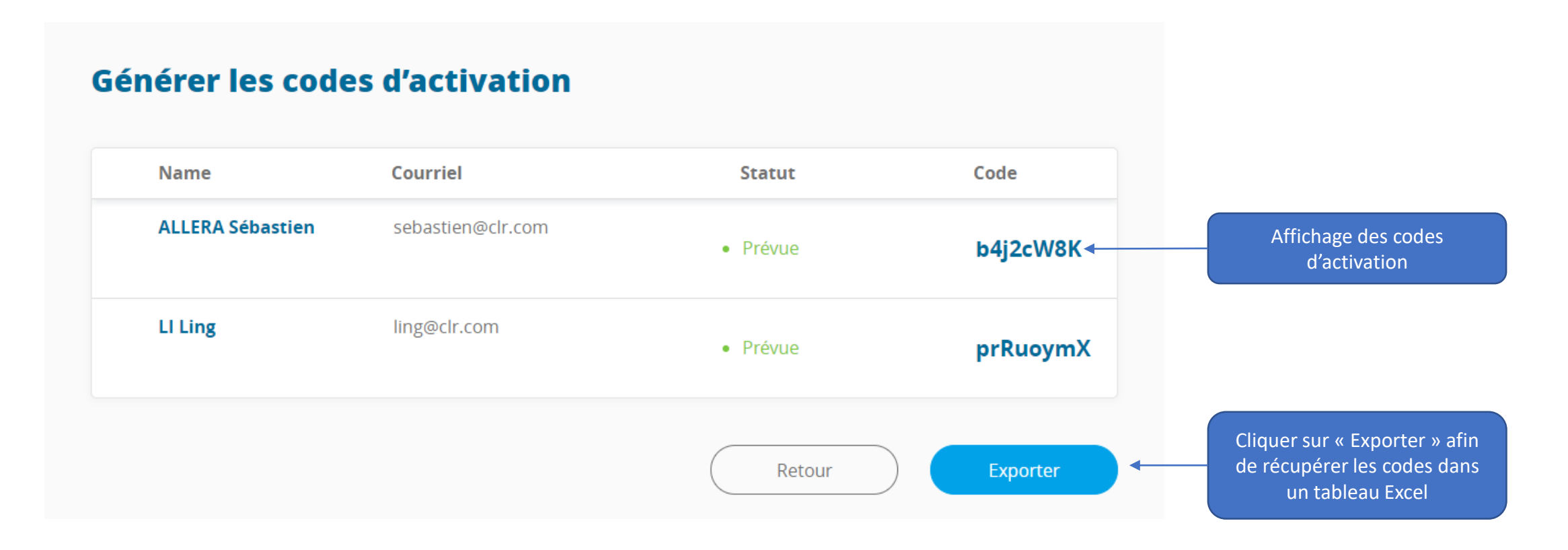

## 5. Mon compte

|                       | Accueil | Mes commandes | Groupes | Candidats | CA Compte Administrateur |
|-----------------------|---------|---------------|---------|-----------|--------------------------|
| Compte Administrateur |         |               |         |           |                          |
|                       |         |               |         |           |                          |

| Certificatio | ns restantes          |                    | 19       | Candidats                                      |                             | 2                                     |
|--------------|-----------------------|--------------------|----------|------------------------------------------------|-----------------------------|---------------------------------------|
| Partenaire   | 9<br>e / centre agréé | 10<br>Partenaire / | La poste | <mark>1</mark><br>Certification(s) à attribuer | 1<br>Certification(s) en at | 0<br>ttente Certification(s) passée(s |
|              | C                     | ommander           |          | Créer un candid                                | at                          | Générer les codes                     |
|              |                       |                    |          |                                                |                             |                                       |
| Groupes      |                       |                    | 3        |                                                |                             |                                       |

## 5. Mon compte : profil et mot de passe

#### Onglet « Profil »

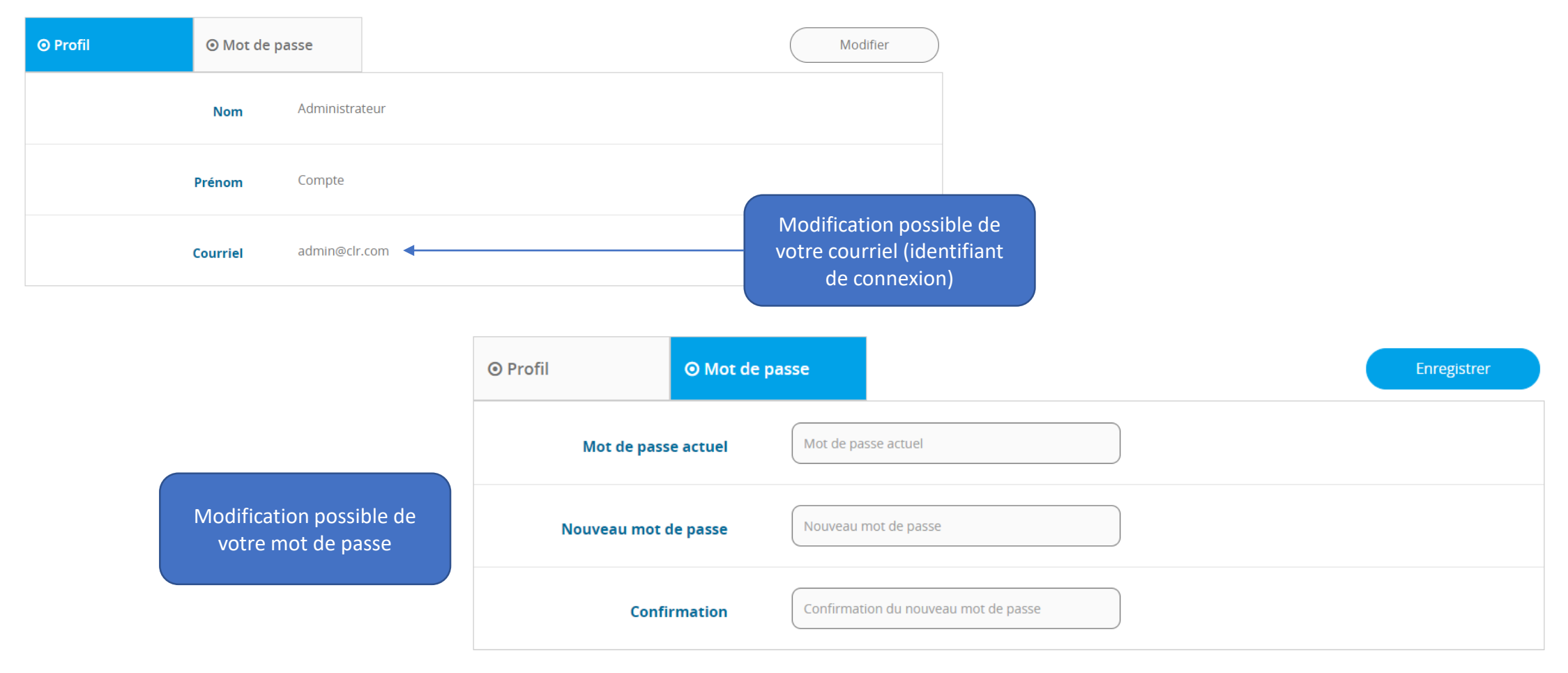

#### 5. Mon compte : documentation

#### Onglet « Documentation »

D

|                                                      | Documentation                                   |
|------------------------------------------------------|-------------------------------------------------|
|                                                      |                                                 |
|                                                      |                                                 |
|                                                      |                                                 |
|                                                      | Mode d'emploi à destination de l'administrateur |
| ocuments disponibles en<br>un clic afin d'assurer la | Mode d'emploi à destination du surveillant      |
| urveillance des sessions<br>d'examen                 | Feuille de brouillon Certification Le Robert    |
|                                                      | Document de surveillance                        |

### 5. Mon compte : nous contacter

#### Onglet « Contact »

|                                                                                                    | Formulaire de contact                                     |                    |
|----------------------------------------------------------------------------------------------------|-----------------------------------------------------------|--------------------|
|                                                                                                    | Utilisez le formulaire ci-dessous afin de nous contacter. |                    |
|                                                                                                    | Objet de la demande                                       | Objet              |
| Formulaire de contact afin<br>de contacter le support de<br>la Certification Le Robert<br>très facilement | Merci de préciser votre demande                           | Message            |
|                                                                                                    |                                                           | Envoyer la demande |